## 市公式 LINE 受信設定の操作方法

1. 友だち登録後に、基本メニューの中の受信設定をタップします

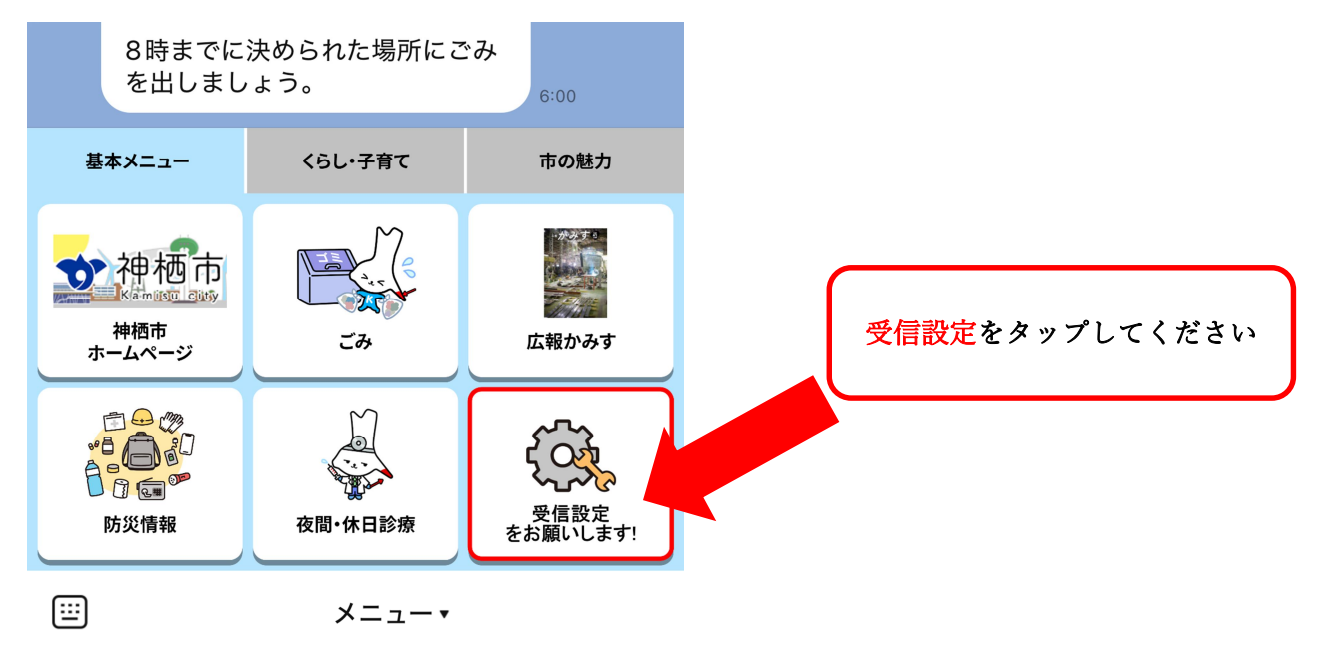

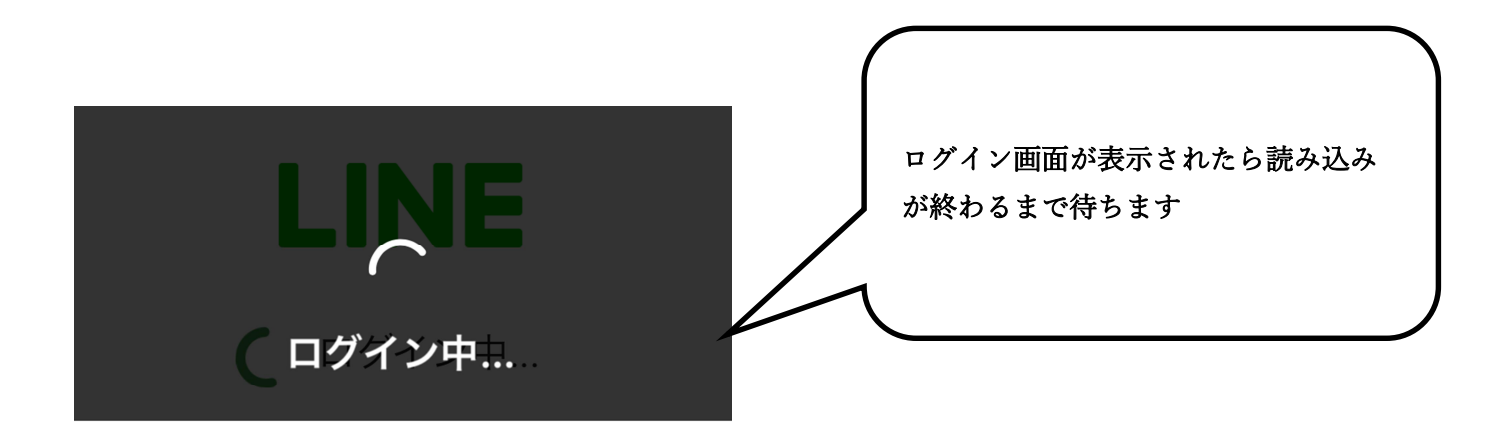

## 2. 受信設定画面に移行します

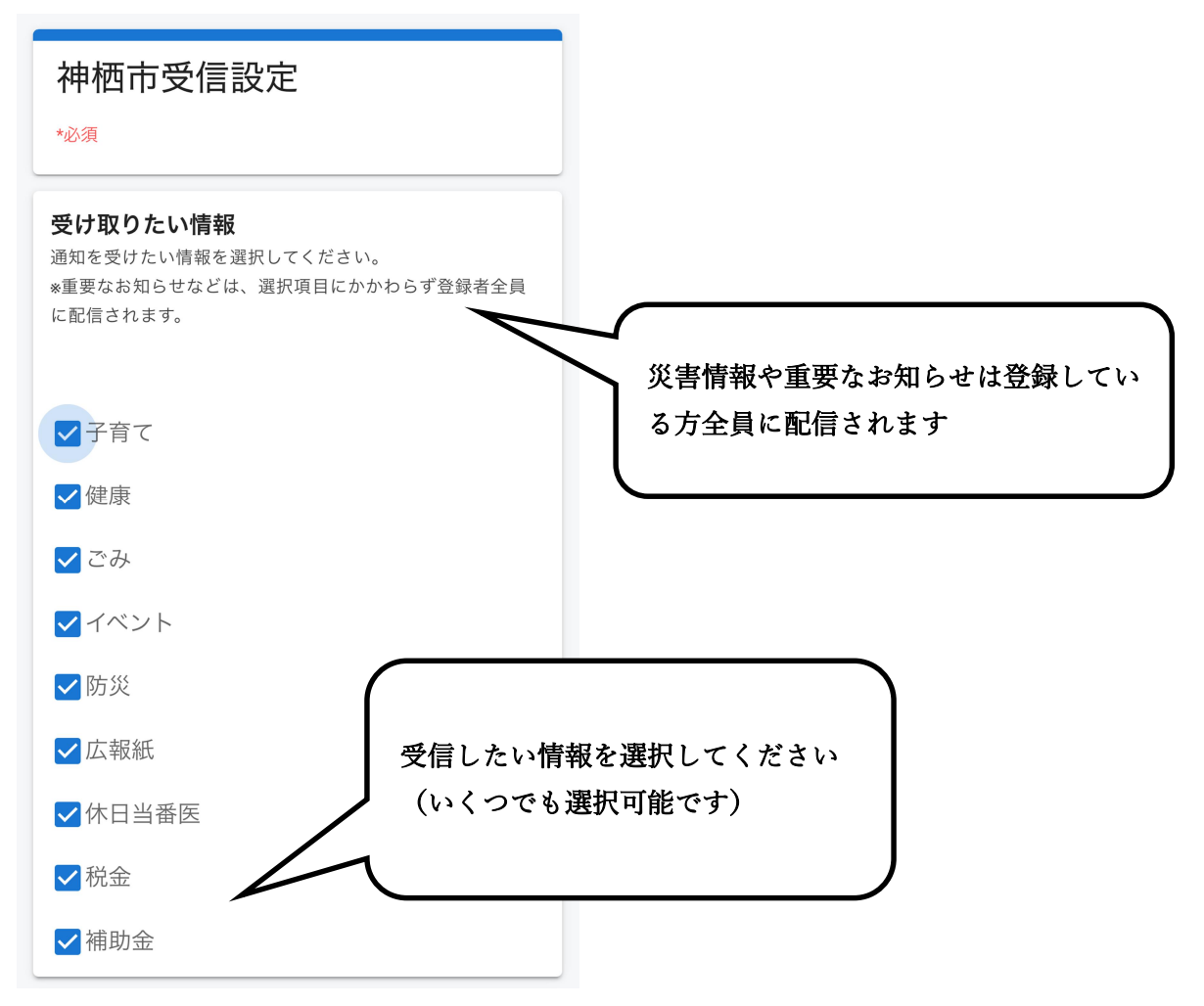

## 3. 防災行政無線と神栖市メールマガジンの受信設定

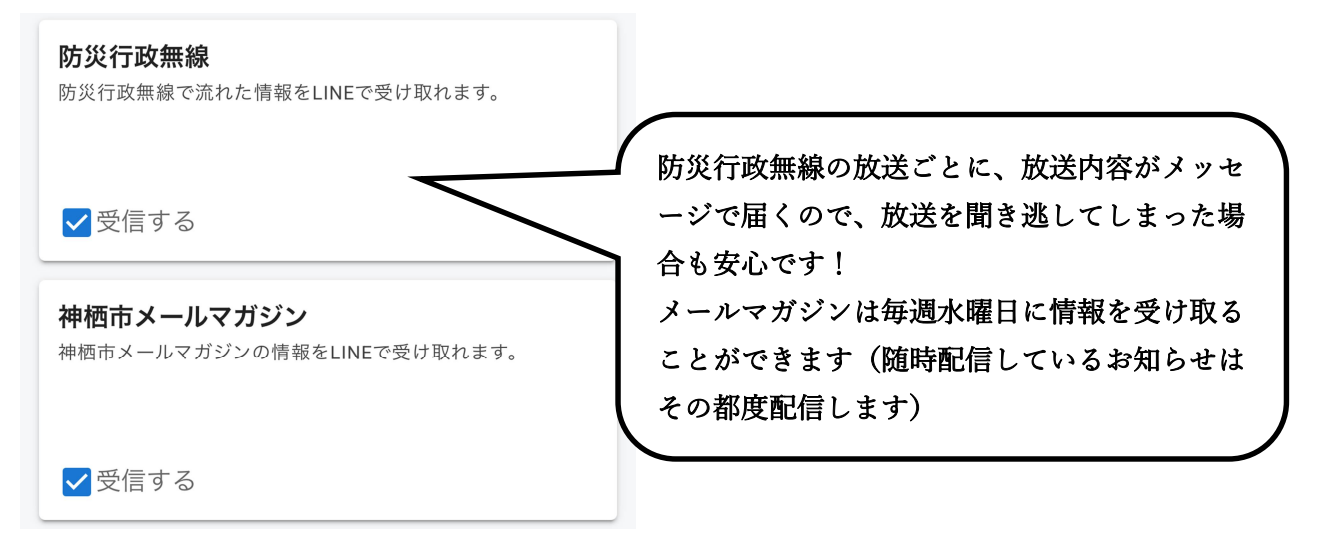

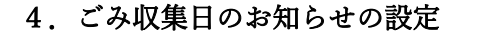

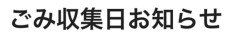

お知らせを受信するには、種別と地区の両方を選択してくだ さい。

ご利用なさるごみ集積所の所在(収集地区)によって、ごみ 収集日は変わります。ご利用なさる集積所の所在が曖昧であ る場合には、次のリンク先をご参照いただくか、神栖市廃棄 物対策課(0299-90-1148)までご連絡ください。

神栖地域: https://www.city.kamisu.ibaraki.jp/living/gomi/1000956/10 00957/index.html 波崎地域: https://www.city.kamisu.ibaraki.jp/living/gomi/1000956 00992/index.html

\_\_\_\_\_/

ごみ・資源の収集日 (神栖地域) / 茨城県神

ごみ収集日のお知らせを受け取りたい場合は、 こちらの設定が必要です!

ごみ集積所の所在「収集地区」については市ホー ムページでもご確認できます ご不明な場合には、廃棄物対策課(0299-90-1148)までお問い合わせください

市ホームページ確認後に、ブラウザを閉じる ボタンを押してしまうと、途中まで受信設定 をしている画面が閉じてしまいますので、ご 注意ください

※お使いのスマートフォンにより操作が異な る可能性がありますので、ご確認ください

ごみ・資源の収集日(神栖地域)

ページ番号1000957

地区の境界付近にある集積所は、収集日が異なる場合があ ります。

該当する地区や収集日がわからない場合は、市役所 廃棄物 対策課(電話:0299-90-1148)へお問い合わせくださ い。

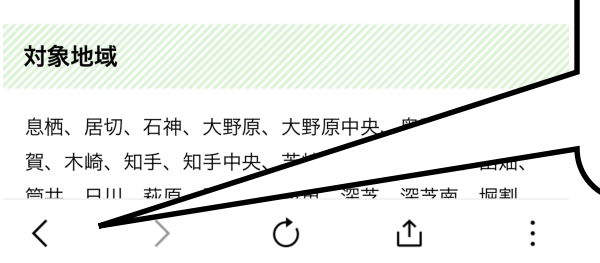

市ホームページ確認後は、ブラウザの「戻る」の 機能などを使って設定画面へ戻ってください ※お使いのスマートフォンにより操作が異なる可 能性がありますので、ご確認ください

## 5. ごみ種別選択と収集地区の設定

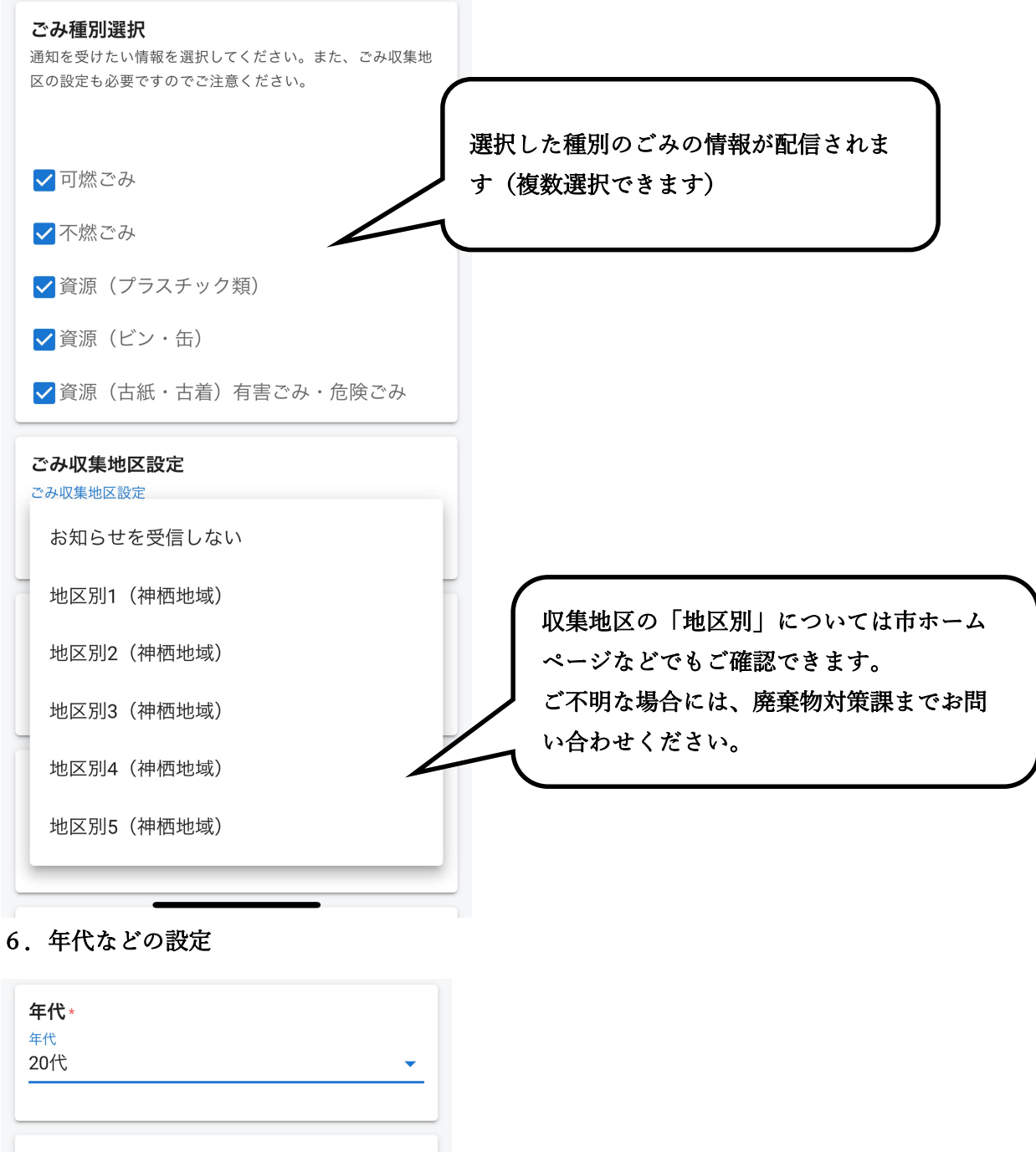

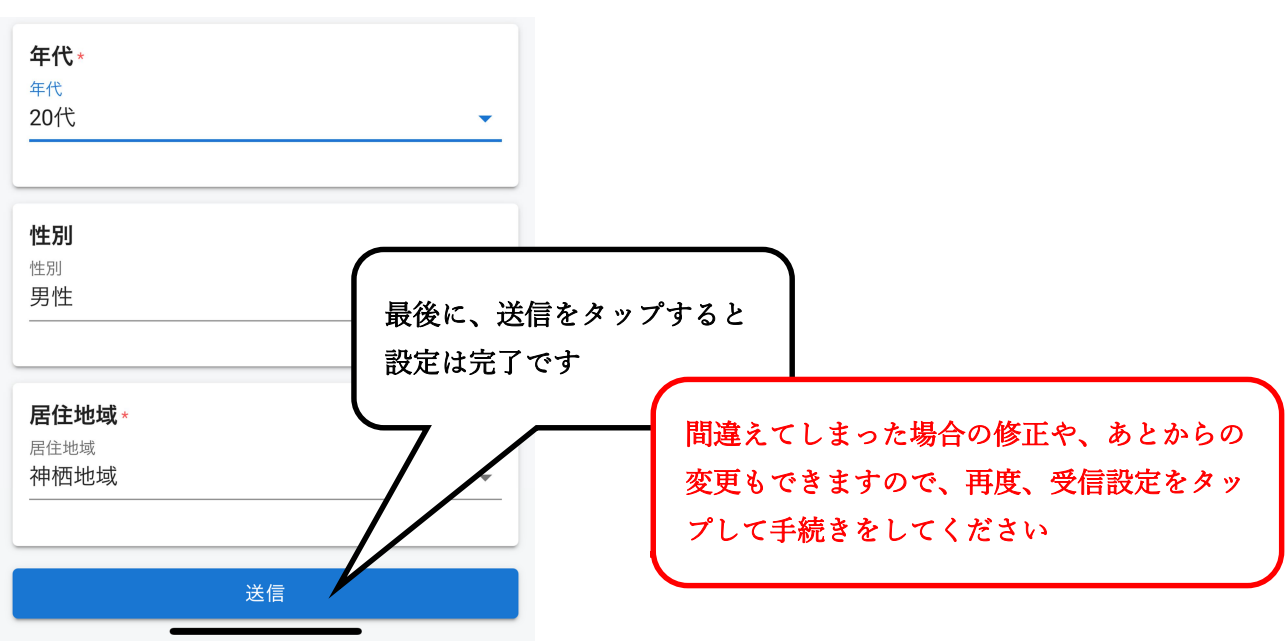